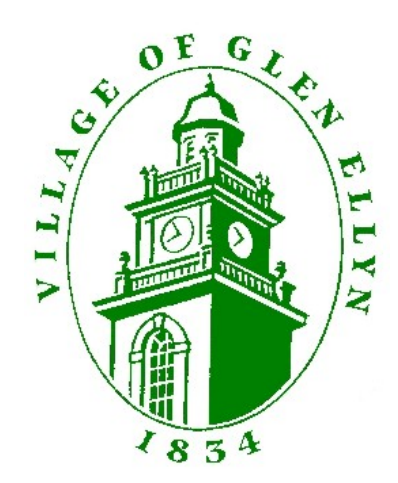

# Village of Glen Ellyn Glen Ellyn Self Service User Guide

## Village of Glen Ellyn Glen Ellyn Self Service User Guide

| Table of Contents       SETTING UP A NEW ACCOUNT | .2 |
|--------------------------------------------------|----|
| MANAGING YOUR VILLAGE SERVICES BILL ONLINE       | .4 |
| REVIEW YOUR CURRENT BILL                         | .6 |
| PAY YOUR BILL                                    | .6 |
| REVIEW PAST BILLS                                | .9 |
| VIEW YOUR CONSUMPTION HISTORY                    | 10 |

## SETTING UP A NEW ACCOUNT

1. Click on utility bills. This will take you to the log in screen. If you already have a user name and password, enter those now and press the "log in" button. If you do not have a user name and password, click the "register a new user" link.

| - Aller        |                              |  |
|----------------|------------------------------|--|
| .ogin          |                              |  |
| Home > Login   |                              |  |
| ! Please lo    | g in to access this service. |  |
| User Name      |                              |  |
| Password       |                              |  |
|                | Log In                       |  |
| Register a nev | user                         |  |
|                |                              |  |

2. If you are registering as a new user, you will complete the information in the registration form.

| itizen Self-Registration                                |              |
|---------------------------------------------------------|--------------|
| *User ID (between 1 and 20 characters)                  |              |
| *Re-type user ID                                        |              |
| *Password (between 0 and 15 characters)                 |              |
| *Re-type password                                       |              |
| *Password hint                                          |              |
| *Email address                                          |              |
| Please type these<br>numbers into the box<br>below them | 5107<br>Save |

3. You will then see a screen with your account information. You will then need to link your Village Services Account to your user name. To do this, click on "link to account" under utility bills.

| Account Information                    |                                       |                 |
|----------------------------------------|---------------------------------------|-----------------|
| Now logged in as                       | JOHNDOE                               |                 |
| Last successful login                  | 3/12/2013                             |                 |
| Last failed login                      | 3/12/2013                             |                 |
| Password last changed                  | 3/12/2013                             |                 |
| Password expires in                    | Unlimited days   Change Password      |                 |
| E-Mail address                         | johndoe@x.com   Change E-Mail Address |                 |
| Business License Accounts              |                                       | link to account |
| There are currently no linked accounts |                                       |                 |
| <u>Go To Module Homepage</u>           |                                       |                 |
| Utility Billing Accounts               |                                       | link to account |
| There are currently no linked accounts |                                       |                 |
| Go To Module Homepage                  |                                       |                 |
|                                        |                                       |                 |

4. You will then be able to enter your account number and Customer ID (CID). These numbers can be found on the front of your Village Services Bill. When you have entered the information, click the "Update button".

| Utility Billing Account Link Setup                            |               |
|---------------------------------------------------------------|---------------|
| To link an account, answer these questions about the account. |               |
| What is the account ID?                                       |               |
| What is the CID?                                              |               |
|                                                               | Update Cancel |
| INSERT BILL IMAGE                                             |               |

5. You will then see that your Village Services account has been associated with your login.

| low logged in as                                                                                                    | JOHNDOE                                      |                 |
|----------------------------------------------------------------------------------------------------|----------------------------------------------|-----------------|
| ast successful login                                                                                                    | 3/12/2013                                    |                 |
| ast failed login                                                                                                    | 3/12/2013                                    |                 |
| Password last changed                                                                                                    | 3/12/2013                                    |                 |
| accword expires in                                                                                                    | Unlimited days I Change Password             |                 |
| assword expires in                                                                                                    |                                              |                 |
| -Mail address                                                                                                    | johndoe@x.com   <u>Change E-Mail Address</u> |                 |
| Ausword expression Ausword expression Ausword expression Ausword expression Ausword expression Ausword expression Ausword expression Ausword expression                                                                                                    | johndoe@x.com   <u>Change E-Mail Address</u> | link to accourt |
| Ausword expression Ausword expression Ausword expression Ausword expression Ausword expression Ausword expression Ausword expression Ausword expression Ausword expression Ausword expression Ausword expression Ausword expression                                       | johndoe@x.com   <u>Change E-Mail Address</u> | link to accour  |
| Ausword expression Ausword expression Ausword expression Ausword expression Ausword expression Ausword expression Ausword expression Ausword expression Ausword expression Ausword expression Ausword expression Ausword expression Ausword expression Ausword expression | johndoe@x.com   <u>Change E-Mail Address</u> | link to accour  |

6. If you have more than one account, you may repeat steps 3 through 5 to link these additional accounts to your user name.

MANAGING YOUR VILLAGE SERVICES BILL ONLINE

1. From the home page, click on Utility Bills.

| Home                       | Welcome to Citizen Self Service                                                                                                    |
|----------------------------|----------------------------------------------------------------------------------------------------|
| Citizen Self Service       | Home > Citizen Self Service                                                                                                    |
| Business Licenses          | Announcements                                                                                                    |
| Email<br>Announcements     | Welcome to Glen Ellyn Self Service! Through this online service, you can access your Village water, sewer, and refuse<br>your credit card. |
| General Billing            |                                                                                                    |
| Non-Emergency              | Payments made today will be posted to your account the next business day.                                                                  |
| Requests                   | To get begin accessing your account, please click on "Utility Bills" on the left menu.                                                     |
| Permits and<br>Inspections | To view an instructional manual on getting started with Glen Ellyn Self Service, please click on "Resources" in the upp                    |
| Utility Bills              | If you have questions, please contact the Cashier's office at 630-547-5235 or murbina@glenellyn.org.                                       |
|                            | If you have questions, please contact the Cashier's office at 630-547-5235 or murbina@glenellyn.org.                                       |

(

#### 2. Then Click on "Accounts".

| Home                       | Utility Bills                                       |                             |
|----------------------------|-----------------------------------------------------|-----------------------------|
| Citizen Self Service       | Home > Citizen Self Service > Utility Bills         |                             |
| Business Licenses          | Please Disable Popup Blockers When Using this Site. |                             |
| Email<br>Announcements     | l                                                   |                             |
| General Billing            | Account Number                                      |                             |
| Non-Emergency<br>Requests  |                                                     |                             |
| Permits and<br>Inspections |                                                     |                             |
| Utility Bills              |                                                     | Remember my search criteria |
| Accounts                   |                                                     |                             |
| Contact Us                 |                                                     |                             |
|                            |                                                     | Search                      |

3. You will then see a list of your accounts. Click on Manage Bills at the right.

| ility Billing Accounts                                 |                                                                                                    |                                   |                                            |
|--------------------------------------------------------|----------------------------------------------------------------------------------------------------|-----------------------------------|--------------------------------------------|
| Home > Citizen Self Service > Utility Bills > Accounts |                                                                                                    |                                   |                                            |
| Select an account to work with.                        |                                                                                                    |                                   |                                            |
|                                                        |                                                                                                    |                                   | Link to Account                            |
|                                                        |                                                                                                    |                                   |                                            |
| ACCOUNTID                                              | Customer                                                                                                    | U.                                |                                            |
| 315090                                                 | XXXX                                                                                                    |                                   | Manage Bills                               |
|                                                        |                                                                                                    |                                   |                                            |
|                                                        |                                                                                                    |                                   |                                            |
|                                                        |                                                                                                    |                                   |                                            |
|                                                        | tility Billing Accounts<br>Home > Clitzen Self Service > Utility Bills > Accounts<br>Select an account to work with.<br>Account ID<br>315090 | Account ID Customer   315090 xxxx | Account ID   Customer ID     315090   xxxx |

4. From this new screen, you have the option to view your bill details, review past bills, or pay outstanding bills.

| Utility Billin | g                                    |              |          |                                                          |
|----------------|--------------------------------------|--------------|----------|----------------------------------------------------------|
| Home > Citizer | n Self Service > Utility Bills > Man | nage Bills   |          |                                                          |
| Manage B       | ills                                 |              |          |                                                          |
| Service Add    | ress                                 | 535 DUANE ST |          |                                                          |
| Account Nur    | nber                                 | 315090       |          |                                                          |
| Outstandin     | a Rills                              |              |          | Show Past Dills 3                                        |
| Outstandin     | y bills                              |              |          | <u>010W1 8310113</u> *                                   |
| 1              | Bill                                 | Pay By       | Charges  | Balance Due                                              |
|                | 1238255                              | 10/22/2012   | \$268.78 | \$268.77 <u>Bill Details</u>                             |
|                |                                      |              |          | Total Due: \$268.77                                      |
|                |                                      |              |          | select bills you would like to pay now, then click "Pay" |

#### **REVIEW YOUR CURRENT BILL**

1. From the Manage Bills screen (#9 above), click on "Bill Details"

| Utility Billing  |                                    |              |          |                                                          |
|------------------|------------------------------------|--------------|----------|----------------------------------------------------------|
| Home > Citizen S | ielf Service > Utility Bills > Man | age Bills    |          |                                                          |
| Manage Bills     | 5                                  |              |          |                                                          |
| Service Addres   | ss                                 | 535 DUANE ST |          |                                                          |
| Account Numbe    | er                                 | 315090       |          |                                                          |
| Outstanding I    | Bills                              |              |          | Show Past Bills *                                        |
|                  | Bill                               | Рау Ву       | Charges  | Balance Due                                              |
|                  | 1238255                            | 10/22/2012   | \$268.78 | \$268.17 Bill Details                                    |
|                  |                                    |              |          | Total Due: \$268.77                                      |
|                  |                                    |              |          | select bills you would like to pay now, then click "Pay" |

2. You will be directed to a screen where you can see usage, readings, billings and payments.

|                       |                 |                  |          |               |                      | Payments and adjustments |
|-----------------------|-----------------|------------------|----------|---------------|----------------------|--------------------------|
| Description of Charge | Current Reading | Previous Reading | Usage    | Amount Billed | Payments/Adjustments | Amount Due               |
| WATER-RES             | 2537700         | 2523100          | 14600.00 | \$151.51      | (\$151.51)           | \$0.00                   |
| WATER-RES             | 936000          | 927000           | 9000.00  | \$0.00        | \$0.00               | \$0.00                   |
| SPINKLER              | 12050           | 11700            | 350.00   | \$12.84       | (\$12.84)            | \$0.00                   |
| SEWER-RES             | 0               | 0                | 23600.00 | \$151.51      | (\$151.51)           | \$0.00                   |
| SEWER REPR            | 0               | 0                | 0.00     | \$3.00        | (\$3.00)             | \$0.00                   |
| SUBTOTAL              |                 |                  |          | \$318.86      | (\$318.86)           | \$0.00                   |
| Late Payment Charges  |                 |                  |          |               |                      | \$0.00                   |
| TOTAL DUE             |                 |                  |          |               |                      | \$0.00                   |

### **PAY YOUR BILL**

1. From the Manage Bills screen (#9 above), click on "Pay"

| Utility Billin | ıg                                      |              |          |                                                         |
|----------------|-----------------------------------------|--------------|----------|---------------------------------------------------------|
| Home > Citize  | en Self Service > Utility Bills > Manaç | ge Bills     |          |                                                         |
| Manage I       | Bills                                   |              |          |                                                         |
| Service Add    | iress                                   | 535 DUANE ST |          |                                                         |
| Account Nu     | mber                                    | 315090       |          |                                                         |
|                |                                         |              |          |                                                         |
| Outstandi      | ng Bills                                |              |          | Show Past Bills ▼                                       |
|                | Bill                                    | Pay By       | Charges  | Balance Due                                             |
| <b>V</b>       | 1238255                                 | 10/22/2012   | \$268.78 | \$268.77 Bill Details                                   |
|                |                                         |              |          | Total Due: \$268.77                                     |
|                |                                         |              |          | select bills you would like to pay how then click "Pay" |

2. Click on "Pay by Credit Card". Online, the only option for payment is credit card.

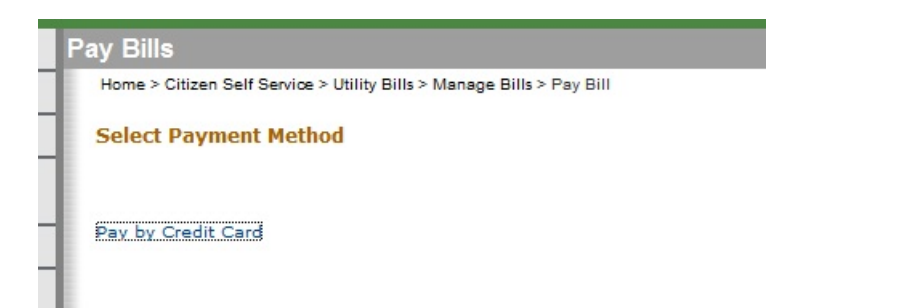

3. This will bring up a screen with the balance due. The balance due will default into the Payment Amount box which is circled below. You may modify the amount in this box to pay more or less than your balance due. After you have entered the amount. Click on "Continue".

| Pay Bills                                                             |           |             |          |          |                |  |
|-----------------------------------------------------------------------|-----------|-------------|----------|----------|----------------|--|
| Home > Citizen Self Service > Utility Bills > Manage Bills > Pay Bill |           |             |          |          |                |  |
| Step 1 of 4: Payment amount                                           |           |             |          |          |                |  |
| Bill Description                                                      | Bill Year | Bill Number | Balance  | Due Now  | Payment Amount |  |
| Utilities                                                             | 2013      | 1238255     | \$268.77 | \$268.77 | \$ 268.77      |  |
|                                                                       |           |             |          |          |                |  |

4. From this new screen, you will enter your credit card information. Mastercard, Visa, American Express, and Discover are accepted. Enter your credit card information and click "Continue."

| y Bills<br>Home > Citizen Self Service > Utility Bills > Manage Bills > Pay | Bill             |
|-----------------------------------------------------------------------------|------------------|
| Step 2 of 4: Please enter the payment informa                               | ation            |
| Enter the details needed to process this payme                              | nt.              |
| Credit card                                                                 |                  |
| Card type                                                                   | American Express |
| Card number                                                                 |                  |
| Card ID (CVV) number                                                        | Where is this?   |
| Expiration date                                                             | 1 💌 2013 💌       |

5. Then, enter your billing address associated with the credit card you used in the prior screen.

| Step 3 of 4: Billing address                                       |                                          |
|--------------------------------------------------------------------|------------------------------------------|
| Please enter your billing information <b>exactly</b> as it appears | on your credit card or bank statement.   |
|                                                                    |                                          |
| First name                                                         |                                          |
| Last name                                                          |                                          |
| Address line 1                                                     |                                          |
| Address line 2                                                     |                                          |
| City                                                               |                                          |
| State<br>two letter abbreviation                                   |                                          |
| Zip code                                                           |                                          |
| Contact phone number                                               |                                          |
| E-Mail<br>for your e-mail confirmation                             |                                          |
|                                                                    | Remember my information on this computer |
|                                                                    | Continue to review your payment          |

6. In the last step of payment you have a chance to review the payment information before you process final submission. Please review the information on the screen and if it is correct, hit the "Submit" button to finalize payment. If the information is not correct, hit "Cancel".

| Please review the information below. Make changes if necessary | , then submit your payment request. |                |
|----------------------------------------------------------------|-------------------------------------|----------------|
| Payment Amount change                                          |                                     |                |
| Bill Description                                               | Due Now                             | Payment Amount |
| Utilities                                                      | \$268.77                            | \$268.77       |
| Subtotal                                                       |                                     | \$268.77       |
| Total                                                          |                                     | \$268.77       |
| Payment Method change<br>Visa                                  |                                     |                |
| Name                                                           | Village Glen Ellyn                  |                |
| Address                                                        | 535 Duane St                        |                |
|                                                                | Glen Ellyn, IL, 60137               |                |
| Phone Number                                                   | 6305475215                          |                |
| E-mail                                                         |                                     |                |
|                                                                | Submit Cancel                       |                |

Step 4 of 4: Review

### **REVIEW PAST BILLS**

1. From the Manage Bills screen (#9 above), click on "show past bills"

| Utility Billing<br>Home > Citizen | ]<br>Self Service > Utility Bills > Mar | nage Bills   |          |                                                          |
|-----------------------------------|-----------------------------------------|--------------|----------|----------------------------------------------------------|
| Manage Bills                      |                                         |              |          |                                                          |
| Service Addr                      | ess                                     | 535 DUANE ST |          |                                                          |
| Account Num                       | iber                                    | 315090       |          |                                                          |
| Outstanding Bills                 |                                         |              |          | Show Past Bills ¥                                        |
|                                   | Bill                                    | Pay By       | Charges  | Balance Due                                              |
|                                   | 1238255                                 | 10/22/2012   | \$268.78 | \$268.77 Bill Details                                    |
|                                   |                                         |              |          | Total Due: \$268.77                                      |
|                                   |                                         |              |          | select bills you would like to pay now, then click "Pay" |

2. This will bring up a list of your prior bills. To view the details of any bill, click "Bill Details"

| Past Bills |            |                       |
|------------|------------|-----------------------|
| Bill       | Bill Date  | Total Paid            |
| 1229991    | 8/31/2012  | \$316.86 Bill Details |
| 1221740    | 8/1/2012   | \$254.66 Bill Details |
| 1213492    | 6/30/2012  | \$358.66 Bill Details |
| 1201372    | 5/31/2012  | \$513.80 Bill Details |
| 1193099    | 4/30/2012  | \$307.30 Bill Details |
| 1184825    | 3/31/2012  | \$366.38 Bill Details |
| 1180427    | 2/29/2012  | \$288.04 Bill Details |
| 1172156    | 1/31/2012  | \$380.50 Bill Details |
| 1163891    | 12/29/2011 | \$272.64 Bill Details |
| 1151778    | 11/30/2011 | \$288.99 Bill Details |
| 1147373    | 10/31/2011 | \$301.90 Bill Details |
| 1139107    | 9/30/2011  | \$211.57 Bill Details |
| 1130862    | 8/31/2011  | \$249.11 Bill Details |
|            |            |                       |

3. If you click on any bill, you will be directed to a screen where you can see usage, readings, billings and payments.

|                       |                 |                  |          |               |                      | r ayments and adjustments |
|-----------------------|-----------------|------------------|----------|---------------|----------------------|---------------------------|
| Description of Charge | Current Reading | Previous Reading | Usage    | Amount Billed | Payments/Adjustments | Amount Due                |
| WATER-RES             | 2537700         | 2523100          | 14600.00 | \$151.51      | (\$151.51)           | \$0.00                    |
| WATER-RES             | 936000          | 927000           | 9000.00  | \$0.00        | \$0.00               | \$0.00                    |
| SPINKLER              | 12050           | 11700            | 350.00   | \$12.84       | (\$12.84)            | \$0.00                    |
| SEWER-RES             | 0               | 0                | 23600.00 | \$151.51      | (\$151.51)           | \$0.00                    |
| SEWER REPR            | 0               | 0                | 0.00     | \$3.00        | (\$3.00)             | \$0.00                    |
| SUBTOTAL              |                 |                  |          | \$318.86      | (\$318.86)           | \$0.00                    |
| Late Payment Charges  |                 |                  |          |               |                      | \$0.00                    |
| TOTAL DUE             |                 |                  |          |               |                      | \$0.00                    |
| Late Payment Charges  |                 |                  |          |               |                      | \$0<br>\$0                |

## **VIEW YOUR CONSUMPTION HISTORY**

Through Glen Ellyn Self Service, you can also view the past year of consumption history for your account. To access this information:

1. From the Manage Bills Screen click on "Account Details" on the left side menu.

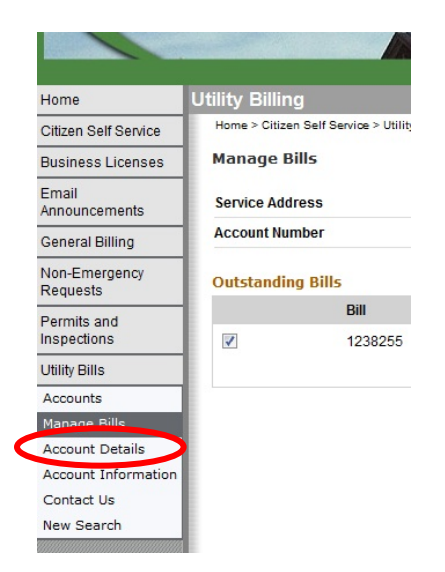

2. You will then see a list of water services for which you can view consumption. Click on "View Consumption" to view the history for each meter.

| Services                     |      |            |           |        |                     |
|------------------------------|------|------------|-----------|--------|---------------------|
| Service                      | Code | Start Date | Stop Date | Status | Consumption History |
| WATER-RESIDENTIAL            | 200  | 1/1/2002   |           | ACTIVE | View Consumption    |
| WATER-RESIDENTIAL            | 200  | 1/1/2002   |           | ACTIVE | View Consumption    |
| LAWN SPRINKLER METER         | 230  | 6/1/2008   |           | ACTIVE | View Consumption    |
| SANITARY SEWER - RESIDENTIAL | 300  | 1/1/2002   |           | ACTIVE | None                |
| SEWER REPAIR PROGRAM         | 330  | 1/1/2002   |           | ACTIVE | None                |
| ANNUAL ELEVATOR INSPECTION   | Z200 | 4/1/2005   |           | ACTIVE | None                |

3. This will bring you to a screen where you can see historical usage for your account.

Consumption History

| WATER-RESIDENTIAL |      | Return to Services |
|-------------------|------|--------------------|
| Read Date         | Days | Usage (GALLONS)    |
| 9/11/2012         | 34   | 12200              |
| 8/8/2012          | 34   | 14600              |
| 7/5/2012          | 28   | 12100              |
| 6/7/2012          | 36   | 17200              |
| 5/2/2012          | 28   | 20100              |
| 4/4/2012          | 29   | 15700              |
| 3/6/2012          | 32   | 20300              |
| 2/3/2012          | 25   | 16200              |
| 1/9/2012          | 34   | 21400              |
| 12/6/2011         | 29   | 13500              |
| 11/7/2011         | 33   | 15800              |
| 10/5/2011         | 36   | 15900              |
| 8/30/2011         | 26   | 11200              |

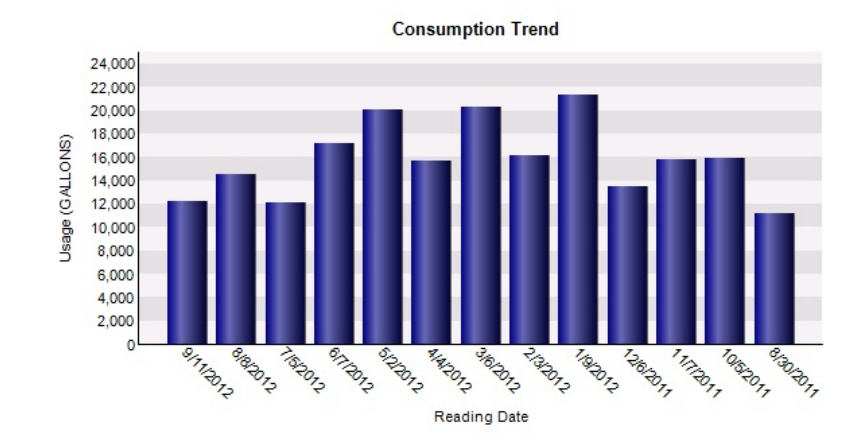